# User Guide

# File Upload LEDRS CSA / LEDRS title IV-E

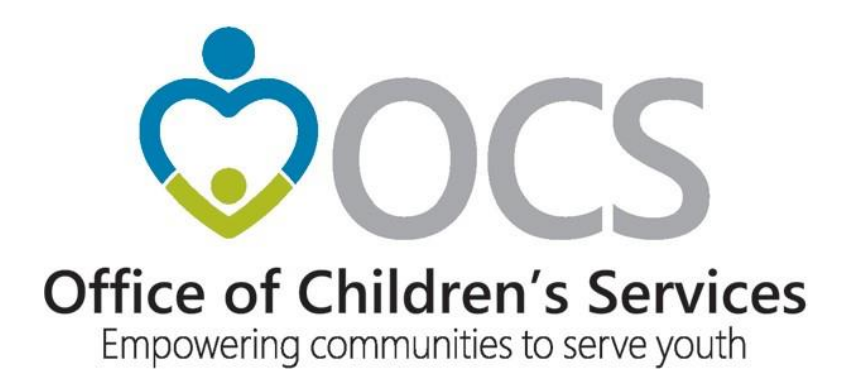

Original Date of Issue: October 14, 2016 Last Updated: September 1, 2021

| Table of Contents                                              |    |
|----------------------------------------------------------------|----|
| CSA LEDRS File Upload                                          |    |
| CBDRS system for CSA LEDRS Files submission                    |    |
| Locality has NO CSA LEDRS Files for a submission period        | 14 |
| Title IV-E LEDRS File Upload                                   |    |
| Locality has NO Title IV-E LEDRS Files for a submission period |    |
| CBDRS system for T4E LEDRS Files submission                    |    |
| LEDRS file layout, validation & crosswalk                      | 23 |
| •                                                              |    |

#### **CSA LEDRS File Upload**

(Submission Frequency: shall coincide with the locality's Monthly Pool Reimbursement Report)

1. On CSA main website <u>www.csa.virginia.gov</u>  $\rightarrow$ 

Under Applications section click on Local Government Reporting

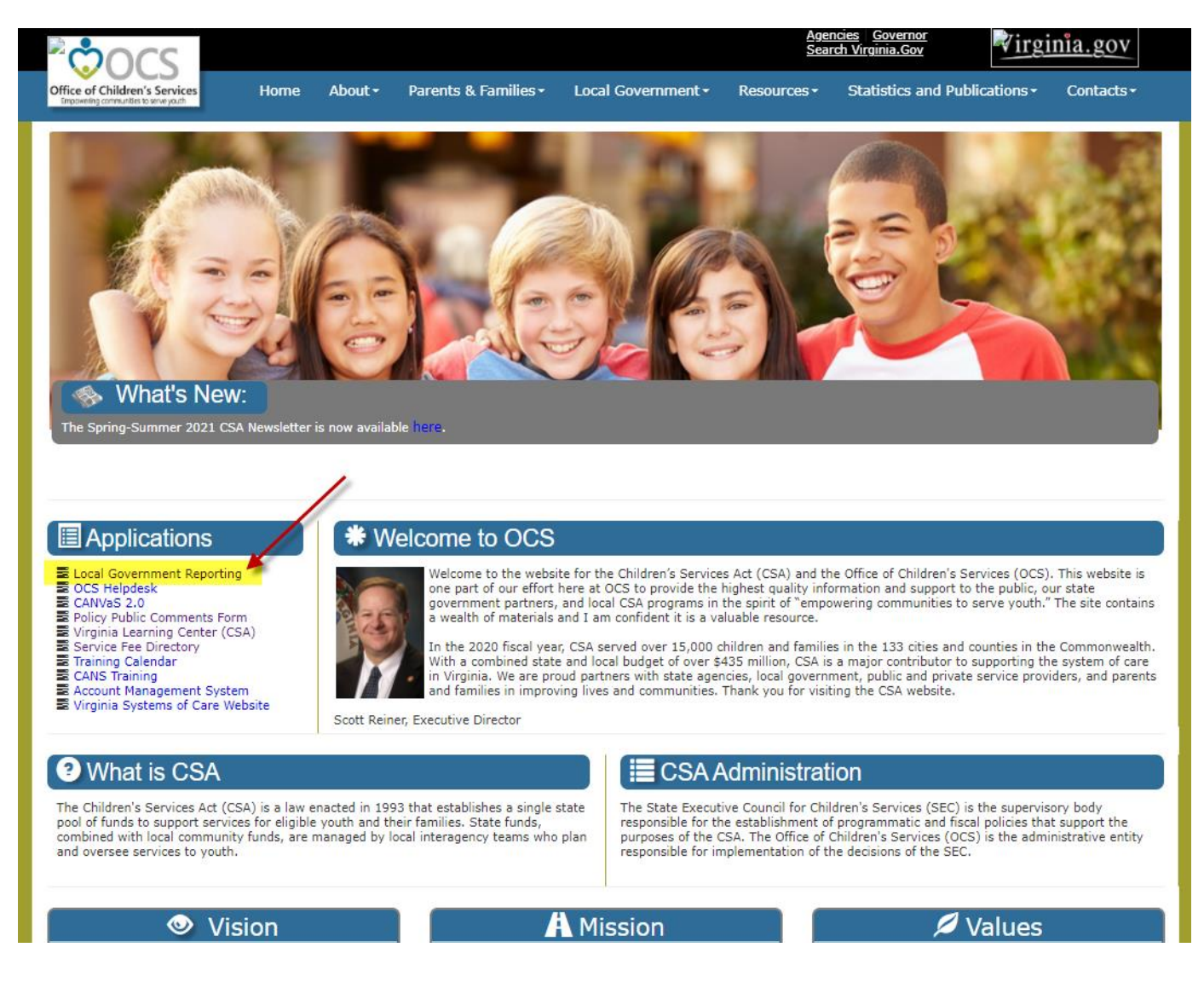

- 2. After the user, who has an active a Report Preparer role, successfully login. The *Report Preparer* section of the Local Government System is enabled.
- 3. Click on the *Report Preparer* section.

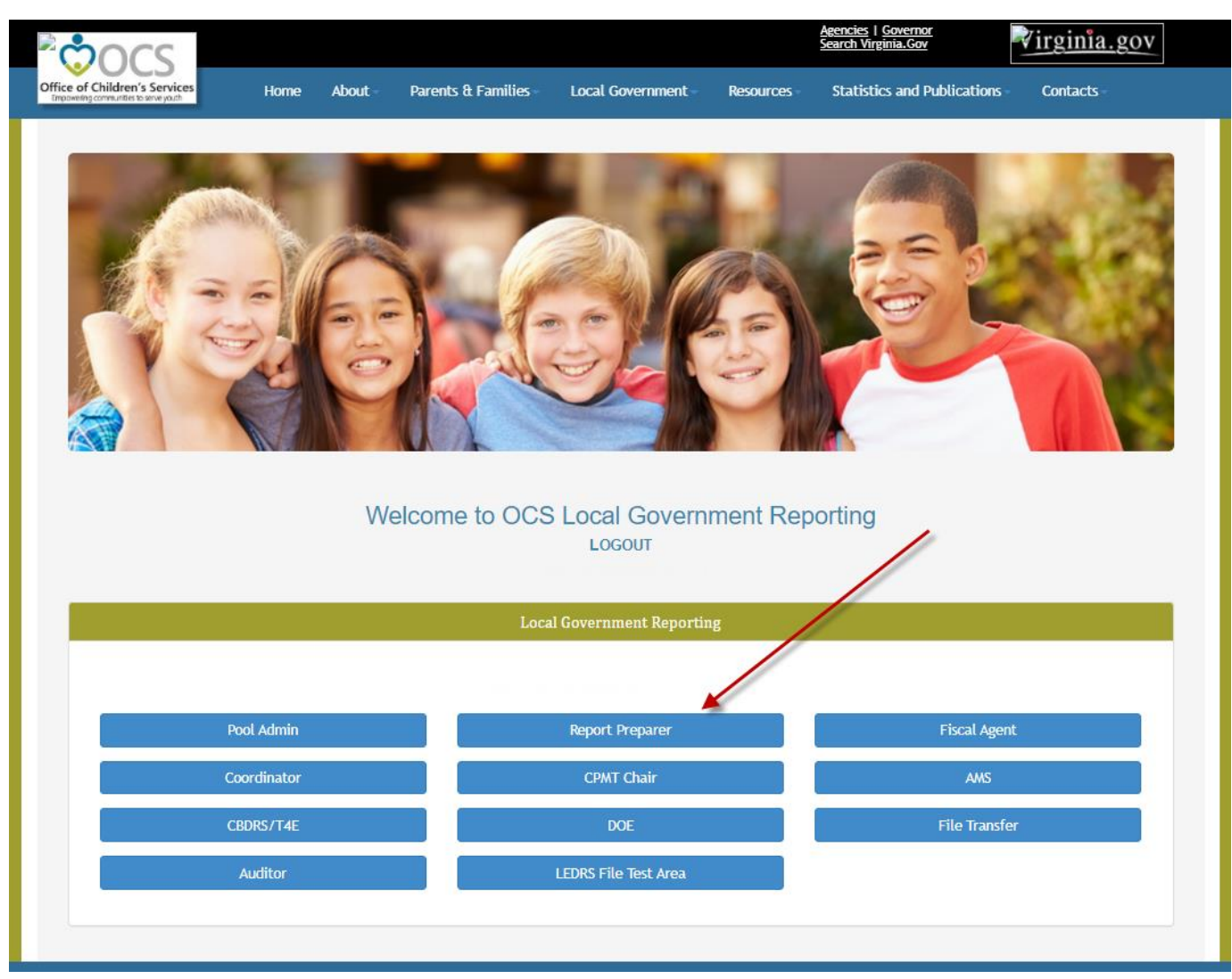

4. On CSA Preparer Main Section  $\rightarrow$  Click on Upload LEDRS button

| Office of Childs | ren's Services Home           | About - Parents & Families - Loco | al Government - | Resources                                             | <u>Agencies</u>   <u>Gove</u><br><u>Search Virginia.</u><br>Statistics ar | rnor<br>Gov Virginia.gov                                                     |
|------------------|-------------------------------|-----------------------------------|-----------------|-------------------------------------------------------|---------------------------------------------------------------------------|------------------------------------------------------------------------------|
| CSA              | Preparer Section -            | Return Home Logout                |                 |                                                       |                                                                           |                                                                              |
|                  | OCS Su                        | bmission                          |                 |                                                       | Rep                                                                       | orts                                                                         |
|                  | Pool Reporting                | Supplement Section                | Po              | LEDRS Upload D<br>ool Reimbursement<br>View Child Dat | etails<br>t History <del>~</del><br>a                                     | Transaction History+<br>Supplement Request History-<br>WRAP Request Report + |
|                  | Upload LEDRS                  |                                   |                 | CBDRS Online Appl                                     | lication                                                                  | CBDRS Online Apps (Title 4 E)                                                |
|                  | WRAP                          | Section                           |                 |                                                       |                                                                           |                                                                              |
|                  | Fiscal Ye                     | ar - 2021<br>New Wrap             |                 |                                                       |                                                                           |                                                                              |
|                  | <u>Fiscal Ye</u><br>Request I | ar - 2022                         |                 |                                                       |                                                                           |                                                                              |
|                  |                               |                                   |                 |                                                       |                                                                           |                                                                              |

STEP 1: Click on the Choose File button

STEP 2: In the pop-up screen, click and select the file that needs to be uploaded and click on the *Open* button. STEP 3: Click on *Validate File* button

| Contraction of Children's Services | Home About - Parents & Families -                                                                                                    | Local Government - R                                                                                                    | <u>Agencies I Gov</u><br>Search Virginia<br>Resources - Statistics a                                                                      | nd Publications                                                                       | <u>rginia.gov</u><br>Contacts -                                                                       |                 |   |
|------------------------------------|----------------------------------------------------------------------------------------------------|----------------------------------------------------------------------------------------------------|----------------------------------------------------------------------------------------------------|---------------------------------------------------------------------------------------|----------------------------------------------------------------------------------------------------|-----------------|---|
| LEDRS Upload -                     | Return Section Logout                                                                                                    | S File Upload Syster 👝 👝                                                                                                    | Doon                                                                                                    |                                                                                       |                                                                                                    |                 | × |
|                                    | Please rea<br>The standards related to the U<br>The only acc<br>Local Expenditure, Data and Rei<br>Medica<br>Any other<br>Click on the "Browse" button to find i<br>Once the path of the file you wish to up<br>Step 1<br>Choose | ad before uploac<br>pload files can be found<br>LEDRS File Layout<br>mbursement System(LEDF<br>aid - Payment or Adjustm<br>Oasis & VEMAT2IP<br>file extensions will be n<br>and select the file you will<br>sload appears in the text<br>-Required<br>File No file chosen<br>Validate File | ypen<br>→ ↑ ↑ → This<br>ganize • New folder<br>ToBeDeleted<br>0 oneDrive<br>This PC<br>3 D Objects<br>D Desktop<br>Documents<br>File name | Documents     Name     CSA Filing Status     CSA VFE Licenses     CSA_13_M_2021_4_1.t | Report.docx<br>-02-2021.xlsx<br>port-TB System.pdf<br>for harvest 07292021.xlsx<br>L1.txt<br>All File | earch Documents |   |

STEP 4: If the validation is successful. Verify the pool report that was generated using payment/ adjustment figures in the submitted file. If the pool report generated looks accurate, click on the *Submit File to OCS* button. If the pool report generated does not match click on the *Cancel Upload* button or the *Print Report* button

| Ċ                | 000                                                                                                 |                                                              |                         |                                            |                                              | Agencies   Gove<br>Search Virginia.             | ernor<br>Gav                               | virginia.gov                                                   |
|------------------|----------------------------------------------------------------------------------------------------|--------------------------------------------------------------|-------------------------|--------------------------------------------|----------------------------------------------|-------------------------------------------------|--------------------------------------------|----------------------------------------------------------------|
| ce of C          | hildren's Services<br>musici la serve pach                                                          | me About Pare                                                | ents & Families -       | Local Governmen                            | nt Resource                                  | s – Statistics a                                | nd Publications -                          | Contacts -                                                     |
| EDRS             | Upload -                                                                                            | Return Section                                               | Logout                  |                                            |                                              |                                                 |                                            |                                                                |
| ation            | Dequested, s                                                                                        |                                                              |                         |                                            |                                              |                                                 |                                            |                                                                |
| Ction            | disk only cose DO NOT pros                                                                          | e to OCS Cancel U                                            | Jpload Print H          | leport                                     |                                              |                                                 |                                            |                                                                |
| - teuse          | () soos sil li l                                                                                    | s ouch use one in the your sys                               | centris jucing latenc   | y, preuse more.)                           |                                              |                                                 |                                            |                                                                |
| esult:<br>IPS: 1 | s of LEDRS File validated                                                                           | on 9/17/2021                                                 |                         |                                            |                                              |                                                 |                                            |                                                                |
| Rows             | in the File (CSA): 360                                                                              |                                                              |                         |                                            |                                              |                                                 |                                            |                                                                |
| aymei            | nt/Adjustment date range                                                                            | within the File: 7/7/                                        | /2021 - 7/30/202        | 1                                          |                                              |                                                 |                                            |                                                                |
|                  |                                                                                                    |                                                              |                         |                                            |                                              | Total St<br>Total E                             | tate Allocation Bala<br>xpenditure(Non Wra | nce(Non Wrap): \$4,102,466.<br>ap) in this LEDRS file: \$701.7 |
| art 1 -          | Expenditure Description                                                                             | (FY 2022)                                                    |                         |                                            |                                              | Total St<br>Total E                             | tate Allocation Bala<br>spenditure(Wrap or | nce(Wrap only): \$33,366.00<br>ly) in this LEDRS file: \$0.00  |
|                  | EXPENDITURE CATEGORY                                                                                | DESCRIPTION                                                  | LOCAL MATCH RATE<br>(a) | GROSS<br>EXPENDITURE<br>THIS PERIOD<br>(b) | EXPENDITURE<br>REFUNDS THIS<br>PERIOD<br>(c) | NET TOTAL<br>EXPENDITURES (b<br>minus c)<br>(d) | LOCAL MATCH (a x<br>(e)                    | d) STATE MATCH (d-e)<br>(f)                                    |
| ı.               | CONGREGATE CARE / MANDAT                                                                            | ED AND NON-MANDATED R                                        | ESIDENTIAL SERVICES     |                                            |                                              |                                                 |                                            |                                                                |
| ia.              | Foster Care - IV-E children in L<br>Congregate Care; pool expend<br>covered by IV-E (i.e., non roor | icensed Residential<br>litures for costs not<br>n-and-board) | 0.5752                  | \$0.00                                     | \$0.00                                       | \$0.00                                          | \$0.00                                     | \$0.00                                                         |
| Ib.              | Foster Care - all others in Lice<br>Congregate Care                                                 | ensed Residential                                            | 0.5752                  | \$0.00                                     | \$0.00                                       | \$0.00                                          | \$0.00                                     | \$0.00                                                         |
| lc.              | Residential Congregate Care-C<br>DSS Noncustodial Agreements                                        | SA Parental Agreements ;                                     | 0.5752                  | \$0.00                                     | \$0.00                                       | \$0.00                                          | \$0.00                                     | \$0.00                                                         |
| ld.              | Non-Mandated Services/Reside                                                                        | ential/Congregate                                            | 0.5752                  | \$0.00                                     | \$0.00                                       | \$0.00                                          | \$0.00                                     | \$0.00                                                         |
| le.<br>f.1       | Educational Services - Congress<br>Community Transition Services<br>to Transition from Residential  | gate Care<br>- Direct Family Services<br>to Community        | 0.4602<br>0.2301        | \$0.00<br>\$0.00                           | \$0.00<br>\$0.00                             | \$0.00<br>\$0.00                                | \$0.00<br>\$0.00                           | \$0.00<br>\$0.00                                               |
| 2g               | Special Education Private Day                                                                       | Placement                                                    | 0.4602                  | \$0.00                                     | \$0.00                                       | \$0.00                                          | \$0.00                                     | \$0.00                                                         |
| h                | Wrap-Around Services for Stud                                                                       | ents With Disabilities                                       | 0.4602                  | \$0.00                                     | \$0.00                                       | \$0.00                                          | \$0.00                                     | \$0.00                                                         |
| s                | Psychiatric Hospitals/Crisis Sta                                                                    | abilization Units                                            | 0.4602                  | \$0.00                                     | \$0.00                                       | \$0.00                                          | \$0.00                                     | \$0.00                                                         |
| 1                | Non-Mandated Services/Comm                                                                          | unity-Based                                                  | 0.2301                  | \$0.00                                     | \$0.00                                       | \$0.00                                          | \$0.00                                     | \$0.00                                                         |
| I.               | Grand Totals: (Sum of categori                                                                      | ies 1 through 3)                                             |                         | \$701.78                                   | \$0.00                                       | \$701.78                                        | \$247.07                                   | \$454.71                                                       |
| ART 2            | - Expenditure Refund Des                                                                            | refunds reported in Part 1,                                  | Line 4(c).              |                                            |                                              |                                                 |                                            |                                                                |
|                  |                                                                                                    | EXPEND                                                       | DITURE REFUND DESCR     |                                            |                                              |                                                 | CODE                                       | AMOUNT                                                         |
| Vendor           | Refunds and Payment Cancellation                                                                    | ons                                                          |                         |                                            |                                              |                                                 | 010                                        | \$0.00                                                         |
| arenta           | I Co-Payments                                                                                       |                                                              |                         |                                            |                                              |                                                 | 020                                        | \$0.00                                                         |
| aymer            | ts made on behalf of the child (e                                                                   | ex: SSA, SSI, VA benefits,)                                  |                         |                                            |                                              |                                                 | 030                                        | \$0.00                                                         |
| hild S           | upport Collections through DCSE                                                                     |                                                              |                         |                                            |                                              |                                                 | 040                                        | \$0.00                                                         |
| Pool pri         | ior-reported expenditures re-clai                                                                   | med under IV-E                                               |                         |                                            |                                              |                                                 | 050                                        | \$0.00                                                         |
| Other:           |                                                                                                    |                                                              |                         |                                            |                                              |                                                 | 090                                        | \$0.00                                                         |
| Refund           | Total:                                                                                              |                                                              |                         |                                            |                                              |                                                 |                                            | \$0.00                                                         |

OR

STEP 4: If the validation is unsuccessful. An Error Report is displayed on the screen. User shall have to rectify the errors and re-submit the file.

| ORS Upload                             |                | Return Section       | Logout              |                               |                    |                             |  |
|----------------------------------------|----------------|----------------------|---------------------|-------------------------------|--------------------|-----------------------------|--|
| pload Uns                              | uccessful!     | ving errors Please   | rectify these error | s and resubmit the file       |                    |                             |  |
| File Upload R                          | esult for FIPS | 13 Print this Report |                     |                               | -                  |                             |  |
| Line No (when<br>header<br>eliminated) | Error Date     | Error Message #      | 1                   |                               |                    |                             |  |
| 13                                     | 09/17/21       | xxx-xx-i - i         | ) : The Service     | Placement Type 6 is not valid | for Service Name C | ode 47 for Fiscal Year 2021 |  |
|                                        |                |                      |                     |                               |                    |                             |  |
|                                        |                |                      |                     |                               |                    |                             |  |
|                                        |                |                      |                     |                               |                    |                             |  |
|                                        |                |                      |                     |                               |                    |                             |  |
|                                        |                |                      |                     |                               |                    |                             |  |
|                                        |                |                      |                     |                               |                    |                             |  |
|                                        |                |                      |                     |                               |                    |                             |  |
|                                        |                |                      |                     |                               |                    |                             |  |
|                                        |                |                      |                     |                               |                    |                             |  |
|                                        |                |                      |                     |                               |                    |                             |  |

- 5. When the LEDRS file is successfully submitted to OCS.
- 6. The following is displayed on the Report Preparer main screen.
- 7. The Report Preparer needs to click on the Confirm Report button

| Ciffice of Children's Services                                                     |                                                   |                             |                  | Ag<br>Se          | encies   Governor<br>earch Virginia.Gov | Virginia.gov                      |
|------------------------------------------------------------------------------------|---------------------------------------------------|-----------------------------|------------------|-------------------|-----------------------------------------|-----------------------------------|
| CSA Preparer Sect                                                                  | Home A                                            | bout Parents & Families     | Local Government | Resources -       | Statistics and Publications -           | Contacts -                        |
|                                                                                    | OCS Sub                                           | omission                    |                  |                   | Reports                                 |                                   |
| Pool Repo                                                                          | rting                                             | Supplement Section          |                  | LEDRS Upload Deta | ails Transac<br>listory+ Supplement     | tion History+<br>Request History+ |
| Please Approve/Decline<br>generated by LEDRS sub<br>approved report will be<br>FA. | the Pool Report<br>mission. Once<br>available for | FY21 - Request New Suppleme | ent              | View Child Data   | WRAP Red                                | quest Report +                    |
| FY21-36795-Confi                                                                   | irm Report                                        |                             |                  |                   |                                         |                                   |
|                                                                                    | WRAP S                                            | Section                     |                  |                   |                                         |                                   |
|                                                                                    | Request N                                         | ew Wrap                     |                  |                   |                                         |                                   |
|                                                                                    | <u>Fiscal Yea</u>                                 | <u>ır - 2022</u>            |                  |                   |                                         |                                   |
|                                                                                    | Request N                                         | ew Wrap                     |                  |                   |                                         |                                   |
|                                                                                    |                                                   |                             |                  |                   |                                         |                                   |

8. The following screen is displayed and the user needs either *Approve* or *Decline* the Pool Report that was generated for the LEDRS File that was submitted.

|                                                                                                    | Local Governme                                                                                                    | ent - Resources -                                                                                                    | Statistics and P                                                                                                    | ublications -                                                                                     | Contacts                                               |                                                                                                    |
|----------------------------------------------------------------------------------------------------|----------------------------------------------------------------------------------------------------|----------------------------------------------------------------------------------------------------|----------------------------------------------------------------------------------------------------|---------------------------------------------------------------------------------------------------|--------------------------------------------------------|----------------------------------------------------------------------------------------------------|
|                                                                                                    |                                                                                                    |                                                                                                    |                                                                                                    |                                                                                                   |                                                        |                                                                                                    |
| SA Child Information Section - Return Section                                                                                                    | n Logout                                                                                                    |                                                                                                    |                                                                                                    |                                                                                                   |                                                        |                                                                                                    |
| PREPARER'S POOL                                                                                                    | REIMBURSEA                                                                                                    | AENT REPOR                                                                                                    | T REVIEW                                                                                                    |                                                                                                   |                                                        |                                                                                                    |
| Payment/Adjustme                                                                                                    | nt Date From: 9                                                                                                    | /1/2021 To: 9/3                                                                                                    | 0/2021                                                                                                    |                                                                                                   |                                                        |                                                                                                    |
| Plazes review the report. If the information is                                                                                                    | correct then el                                                                                                    | ick the Approve                                                                                                    | button if no                                                                                                    | t click Dec                                                                                       | line but                                               | top                                                                                                    |
| (The decline function will send an email                                                                                                    | il to OCS IT Support                                                                                                   | They will contact                                                                                                    | you for the file r                                                                                                    | amoval )                                                                                          | ine bu                                                 |                                                                                                    |
| (The decline function will send an enia                                                                                                    |                                                                                                    | . They will contact                                                                                                    | you for the me to                                                                                                    | emoval.)                                                                                          |                                                        |                                                                                                    |
|                                                                                                    |                                                                                                    |                                                                                                    |                                                                                                    |                                                                                                   |                                                        |                                                                                                    |
|                                                                                                    | ISCAL YEAR 121                                                                                                    |                                                                                                    |                                                                                                    |                                                                                                   |                                                        |                                                                                                    |
| (NOTE: expenditure refunds reported in Column (c) may pertain to any year)                                                                                                    |                                                                                                    |                                                                                                    |                                                                                                    |                                                                                                   |                                                        |                                                                                                    |
|                                                                                                    |                                                                                                    |                                                                                                    |                                                                                                    |                                                                                                   |                                                        |                                                                                                    |
| DATE:9/17/2021                                                                                                    | FOR PER                                                                                                    | IOD ENDING:9/30/2021                                                                                                    |                                                                                                    |                                                                                                   |                                                        |                                                                                                    |
| LOCALITY:                                                                                                    | REPORT                                                                                                    | ID: 36795                                                                                                    |                                                                                                    |                                                                                                   |                                                        |                                                                                                    |
|                                                                                                    |                                                                                                    |                                                                                                    |                                                                                                    |                                                                                                   |                                                        |                                                                                                    |
| PART I: EXPENDITURE DESCRIPTION                                                                                                    |                                                                                                    |                                                                                                    |                                                                                                    |                                                                                                   |                                                        |                                                                                                    |
|                                                                                                    | LOCAL                                                                                                    | GROSS TOTAL                                                                                                    | EXPENDITURE                                                                                                    | NET TOTAL                                                                                         | LOCAL                                                  | STATE                                                                                                    |
|                                                                                                    | RATE                                                                                                    | EXPENDITURES<br>THIS PERIOD                                                                                                    | REFUNDS THIS<br>PERIOD                                                                                                    | EXPENDITURES<br>(b minus c)                                                                       | (a x d)                                                | (d-e)                                                                                                    |
| EXPENDITURE DESCRIPTION                                                                                                    | (a)                                                                                                    | (b)                                                                                                    | (c)                                                                                                    | (d)                                                                                               | (e)                                                    | (f)                                                                                                    |
| 1a. Foster Care - IV-E children in Licensed Residential Congregate Care; pool                                                                                                    | 0.3913                                                                                                    | \$0.00                                                                                                    | \$0.00                                                                                                    | \$0.00                                                                                            | \$0.00                                                 | \$0.00                                                                                                    |
| expenditures for costs not covered by IV-E (i.e., non room-and-board)                                                                                                    |                                                                                                    |                                                                                                    |                                                                                                    |                                                                                                   |                                                        |                                                                                                    |
|                                                                                                    |                                                                                                    |                                                                                                    |                                                                                                    |                                                                                                   |                                                        |                                                                                                    |
| 2f. Community - Based Services                                                                                                    | 0.1565                                                                                                    | \$0.00                                                                                                    | \$0.00                                                                                                    | \$0.00                                                                                            | \$0.00                                                 | \$0.00                                                                                                    |
| Residential to Community                                                                                                    | 0.1965                                                                                                    | \$0.00                                                                                                    | \$0.00                                                                                                    | \$0.00                                                                                            | \$0.00                                                 | \$0.00                                                                                                    |
| 2g.Special Education Private Day Placement                                                                                                    | 0.3131                                                                                                    | \$0.00                                                                                                    | \$0.00                                                                                                    | \$0.00                                                                                            | \$0.00                                                 | \$0.00                                                                                                    |
| 2n.Wrap-Around Services for Students With Disabilities                                                                                                    | 0.3131                                                                                                    | \$0.00                                                                                                    | \$0.00                                                                                                    | \$0.00                                                                                            | \$0.00                                                 | \$0.00                                                                                                    |
| 21. Fayernatrie Respirats/erisis stabilization Units                                                                                                    | 0.3131                                                                                                    | \$0.00                                                                                                    | \$0.00                                                                                                    | \$0.00                                                                                            | \$0.00                                                 | \$0.00                                                                                                    |
| 3. Non-Mandated Services/Community-Based                                                                                                    | 0.1565                                                                                                    | \$0.00                                                                                                    | \$0.00                                                                                                    | \$0.00                                                                                            | \$0.00                                                 | \$0.00                                                                                                    |
| 3. Non-Mandated Services/Community-Based<br>4. GRAND TOTAL:                                                                                                    | 0.1565                                                                                                    | \$0.00<br>\$20,661.89                                                                                                    | \$0.00                                                                                                    | \$0.00<br>\$20,661.89                                                                             | \$0.00<br>\$6,948.21                                   | \$0.00<br>\$13,713.68                                                                                                |
| 3. Non-Mandated Services/Community-Based<br>4. GRAND TOTAL:<br>(sum of categories 1 through 3)<br>Current Match Rate 0.3130                                                                                                    | 0.1565                                                                                                    | \$0.00<br>\$20,661.89                                                                                                    | \$0.00<br>\$0.00                                                                                                    | \$0.00<br>\$20,661.89                                                                             | \$0.00<br>\$6,948.21                                   | \$0.00<br>\$13,713.68                                                                                                |
| 3. Non-Mandated Services/Community-Based<br>4. GRAND TOTAL:<br>(sum of categories 1 through 3)<br>Current Match Rate 0.3130<br>The expenditures and refunds reported herein were incurred in accordance with pr                                                                                                    | 0.1565<br>0.3131<br>ovisions of the Children's                                                                         | \$0.00<br>\$20,661.89<br>Services Act, and have n                                                                                                   | \$0.00<br>\$0.00<br>ot been reported on a                                                                                                    | \$0.00<br>\$20,661.89<br>previous claim. D                                                        | \$0.00<br>\$6,948.21<br>ocumentatio                    | \$0.00<br>\$13,713.68<br>on is                                                                                       |
| 3. Non-Mandated Services/Community-Based<br>4. GRAND TOTAL:<br>(sum of categories 1 through 3)<br>Current Match Rate 0.3130<br>The expenditures and refunds reported herein were incurred in accordance with pr<br>maintained to support the expenditure and refund amounts reported, and to demo<br>complies with the CSA Manual, COV and Appropriation Act requirements including t                                                                                                    | 0.1565<br>0.3131<br>ovisions of the Children's<br>instrate that each expend<br>itilization management a                | \$0.00<br>\$20,661.89<br>is Services Act, and have n<br>diture and refund was ma<br>nd FAPT criteria.                                               | \$0.00<br>\$0.00<br>ot been reported on a<br>de on behalf of a speci                                                                                                    | \$0.00<br>\$20,661.89<br>previous claim. D<br>ific child (or list o                               | \$0.00<br>\$6,948.21<br>ocumentation<br>f specific ch  | \$0.00<br>\$13,713.68<br>on is<br>ildren) and                                                                        |
| 3. Non-Mandated Services/Community-Based<br>4. GRAND TOTAL:<br>(sum of categories 1 through 3)<br>Current Match Rate 0.3130<br>The expenditures and refunds reported herein were incurred in accordance with pr<br>maintained to support the expenditure and refund amounts reported, and to demo<br>complies with the CSA Manual, COV and Appropriation Act requirements including to<br>the complex statement of the second second s | 0.1565<br>0.3131<br>ovisions of the Children's<br>nstrate that each expend<br>tilization management a                  | \$0.00<br>\$20,661.89<br>Services Act, and have n<br>ifture and refund was ma<br>nd FAPT criteria.                                                  | \$0.00<br>\$0.00<br>ot been reported on a<br>de on behalf of a speci                                                                                                    | \$0.00<br>\$20,661.89<br>previous claim. D<br>ffic child (or list o                               | \$0.00<br>\$6,948.21<br>ocumentatic<br>f specific ch   | \$0.00<br>\$13,713.68<br>on is<br>ildren) and                                                                        |
| 3. Non-Mandated Services/Community-Based<br>4. GRAND TOTAL:<br>(sum of categories 1 through 3)<br>Current Match Rate 0.3130<br>The expenditures and refunds reported herein were incurred in accordance with pr<br>maintained to support the expenditure and refund amounts reported, and to demo<br>complies with the CSA Manual, COV and Appropriation Act requirements including to<br>FOR STATE USE ONLY:                                                                                                    | 0.1565<br>0.3131<br>ovisions of the Children's<br>nstrate that each expend<br>tilization management a                  | \$0.00<br>\$20,661.89<br>Services Act, and have n<br>liture and refund was ma<br>nd FAPT criteria.                                                  | \$0.00<br>\$0.00<br>ot been reported on a<br>de on behalf of a spec                                                                                                    | \$0.00<br>\$20,661.89<br>previous claim. D<br>ffic child (or list o                               | \$0.00<br>\$6,948.21<br>locumentatic<br>f specific ch  | \$0.00<br>\$13,713.68<br>on is<br>ildren) and                                                                        |
| 3. Non-Mandated Services/Community-Based<br>4. GRAND TOTAL:<br>(sum of categories 1 through 3)<br>Current Match Rate 0.3130<br>The expenditures and refunds reported herein were incurred in accordance with pr<br>maintained to support the expenditure and refund amounts reported, and to demo<br>complies with the CSA Manual, COV and Appropriation Act requirements including to<br>FOR STATE USE ONLY:<br>TOTAL COST REPORTED:<br>LOCAL SHAPF-                                                                                                    | 0.1565<br>0.3131<br>rovisions of the Children's<br>Instrate that each expend<br>Itilization management a               | \$0.00<br>\$20,661.89<br>Services Act, and have n<br>liture and refund was ma<br>nd FAPT criteria.                                                  | S0.00<br>S0.00<br>ot been reported on a<br>de on behalf of a spect                                                                                                    | \$0.00<br>\$20,661.89<br>previous claim. D<br>ffic child (or list o                               | \$0.00<br>\$6,948.21<br>ocumentatic<br>f specific ch   | 50.00<br>\$13,713.68<br>on is<br>ildren) and                                                                         |
| 3. Non-Mandated Services/Community-Based<br>4. GRAND TOTAL:<br>(sum of categories 1 through 3)<br>Current Match Rate 0.3130<br>The expenditures and refunds reported herein were incurred in accordance with pr<br>maintained to support the expenditure and refund amounts reported, and to demo<br>complies with the CSA Manual, COV and Appropriation Act requirements including to<br>FOR STATE USE ONLY:<br>TOTAL COST REPORTED:<br>LOCAL SHARE:<br>APPROVED STATE SHARE:                                                                                                    | 0.1565<br>0.3131<br>ovisions of the Children's<br>nstrate that each expend<br>tilization management a                  | \$0.00<br>\$20,661.89<br>Services Act, and have n<br>fiture and refund was ma<br>nd FAPT criteria.                                                  | S0.00<br>S0.00<br>ot been reported on a<br>de on behalf of a spec<br>S<br>S<br>S                                                                                                    | \$0.00<br>\$20,661.89<br>previous claim. D<br>ffic child (or list o                               | \$0.00<br>\$6,948.21<br>Documentation<br>f specific ch | \$0.00<br>\$13,713.66<br>on is<br>ildren) and                                                                        |
| 3. Non-Mandated Services/Community-Based<br>4. GRAND TOTAL:<br>(sum of categories 1 through 3)<br>Current Match Rate 0.3130<br>The expenditures and refunds reported herein were incurred in accordance with pr<br>maintained to support the expenditure and refund amounts reported, and to demo<br>complies with the CSA Manual, COV and Appropriation Act requirements including to<br>FOR STATE USE ONLY:<br>TOTAL COST REPORTED:<br>LOCAL SHARE:<br>APPROVED STATE SHARE:<br>MEDICAID ADJUSTMENT:                                                                                                    | 0.1565<br>0.3131<br>ovisions of the Children's<br>nstrate that each expend<br>tilization management a                  | \$0.00<br>\$20,661.89<br>Services Act, and have n<br>Jiture and refund was ma<br>nd FAPT criteria.                                                  | \$0.00<br>\$0.00<br>ot been reported on a<br>de on behalf of a spec<br>\$<br>\$<br>\$<br>\$<br>\$<br>\$<br>\$<br>\$<br>\$<br>\$<br>\$<br>\$<br>\$<br>\$<br>\$<br>\$<br>\$<br>\$<br>\$                                                                                                    | \$0.00<br>\$20,661.89<br>previous claim. D<br>ific child (or list o                               | \$0.00<br>\$6,948.21<br>Pocumentation<br>f specific ch | \$0.00<br>\$13,713.68<br>on is<br>ildren) and                                                                        |
| 3. Non-Mandated Services/Community-Based<br>4. GRAND TOTAL:<br>(sum of categories 1 through 3)<br>Current Match Rate 0.3130<br>The expenditures and refunds reported herein were incurred in accordance with pr<br>maintained to support the expenditure and refund amounts reported, and to demo<br>complies with the CSA Manual, COV and Appropriation Act requirements including of<br>FOR STATE USE ONLY:<br>TOTAL COST REPORTED:<br>LOCAL SHARE:<br>APPROVED STATE SHARE:<br>MEDICAID ADJUSTMENT:<br>STATE PAYMENT:                                                                                                    | 0.1565<br>0.3131<br>ovisions of the Children's<br>nstrate that each expend<br>tilization management a                  | \$0.00<br>\$20,661.89<br>I Services Act, and have n<br>fiture and refund was ma<br>nd FAPT criteria.                                                | \$0.00<br>\$0.00<br>ot been reported on a<br>de on behalf of a speci<br>\$<br>\$<br>\$<br>\$<br>\$<br>\$<br>\$<br>\$<br>\$<br>\$<br>\$<br>\$<br>\$<br>\$<br>\$<br>\$<br>\$<br>\$<br>\$                                                                                                    | \$0.00<br>\$20,661.89<br>previous claim. D<br>ific child (or list o                               | \$0.00<br>\$6,948.21<br>ocumentatic<br>f specific ch   | \$0.00<br>\$13,713.66<br>on is<br>ildren) and                                                                        |
| 3. Non-Mandated Services/Community-Based<br>4. GRAND TOTAL:<br>(sum of categories 1 through 3)<br>Current Match Rate 0.3130<br>The expenditures and refunds reported herein were incurred in accordance with pr<br>maintained to support the expenditure and refund amounts reported, and to demo<br>complies with the CSA Manual, COV and Appropriation Act requirements including to<br>FOR STATE USE ONLY:<br>TOTAL COST REPORTED:<br>LOCAL SHARE:<br>APPROVED STATE SHARE:<br>MEDICALD ADJUSTMENT:<br>STATE PSICAL AGENT                                                                                                    | 0.1565<br>0.3131<br>ovisions of the Children's<br>nstrate that each expend<br>tilization management a                  | \$0.00<br>\$20,661.89<br>I Services Act, and have n<br>liture and refund was ma<br>nd FAPT criteria.                                                | \$0.00<br>\$0.00<br>ot been reported on a<br>de on behalf of a speci<br>\$<br>\$<br>\$<br>\$<br>\$<br>\$<br>\$<br>\$<br>\$<br>\$<br>\$<br>\$<br>\$<br>\$<br>\$<br>\$<br>\$<br>\$<br>\$                                                                                                    | \$0.00<br>\$20,661.89<br>previous claim. D<br>ffic child (or list o                               | 50.00<br>56,948.21<br>ocumentatic<br>f specific ch     | \$0.00<br>\$13,713.66<br>on is<br>ildren) and                                                                        |
| 3. Non-Mandated Services/Community-Based<br>4. GRAND TOTAL:<br>(sum of categories 1 through 3)<br>Current Match Rate 0.3130<br>The expenditures and refunds reported herein were incurred in accordance with pr<br>maintained to support the expenditure and refund amounts reported, and to demo<br>complies with the CSA Manual, COV and Appropriation Act requirements including to<br>FOR STATE USE ONLY:<br>TOTAL COST REPORTED:<br>LOCAL SHARE:<br>APPROVED STATE SHARE:<br>MEDICAID ADJUSTMENT:<br>STATE PAYMENT:<br>STATE PAYMENT:<br>STATE PAYMENT:<br>STATE PISCAL AGENT                                                                                                    | 0.1565<br>0.3131<br>ovisions of the Children's<br>nstrate that each expend<br>tilization management a                  | \$0.00<br>\$20,661.89<br>I Services Act, and have n<br>fiture and refund was ma<br>nd FAPT criteria.                                                | S0.00<br>S0.00<br>ot been reported on a<br>de on behalf of a speci<br>S<br>S<br>S<br>S<br>S<br>S<br>S<br>S<br>S<br>S<br>S<br>S<br>S<br>S<br>S<br>S<br>S                                                                                                    | \$0.00<br>\$20,661.89<br>previous claim. D<br>ffic child (or list o                               | 50.00<br>56,948.21<br>ocumentatic<br>f specific ch     | 50.00<br>\$13,713.68<br>on is<br>ildren) and                                                                         |
| 3. Non-Mandated Services/Community-Based<br>4. GRAND TOTAL:<br>(sum of categories 1 through 3)<br>Current Match Rate 0.3130<br>The expenditures and refunds reported herein were incurred in accordance with pr<br>maintained to support the expenditure and refund amounts reported, and to demo<br>complies with the CSA Manual, COV and Appropriation Act requirements including to<br>FOR STATE USE ONLY:<br>TOTAL COST REPORTED:<br>LOCAL SHARE:<br>APPROVED STATE SHARE:<br>MEDICAID ADJUSTMENT:<br>STATE FISCAL AGENT<br>SIGNATURE DATE<br>BADT II: EXPENDITIBE DEFINID SOURCES                                                                                                    | 0.1565<br>0.3131<br>ovisions of the Children's<br>nstrate that each expend<br>tilization management a                  | \$0.00<br>\$20,661.89<br>I Services Act, and have n<br>fiture and refund was ma<br>nd FAPT criteria.                                                | S0.00<br>S0.00<br>ot been reported on a<br>de on behalf of a speci<br>s<br>s<br>s<br>s<br>s<br>s<br>s<br>s<br>s<br>s<br>s<br>s<br>s<br>s<br>s<br>s                                                                                                    | \$0.00<br>\$20,661.89<br>previous claim. D                                                        | 50.00<br>56,948.21<br>ocumentatic<br>f specific ch     | 50.00<br>\$13,713.68<br>on is<br>ildren) and                                                                         |
| 3. Non-Mandated Services/Community-Based<br>4. GRAND TOTAL:<br>(sum of categories 1 through 3)<br>Current Match Rate 0.3130<br>The expenditures and refunds reported herein were incurred in accordance with pr<br>maintained to support the expenditure and refund amounts reported, and to demo<br>complies with the CSA Manual, COV and Appropriation Act requirements including to<br>FOR STATE USE ONLY:<br>TOTAL COST REPORTED:<br>LOCAL SHARE:<br>APPROVED STATE SHARE:<br>MEDICALD ADJUSTMENT:<br>STATE PAYMENT:<br>STATE PAYMENT:<br>STATE PAYMENT:<br>SIGNATURE                                                                                                    | 0.1565<br>0.3131<br>ovisions of the Children's<br>nstrate that each expend<br>tilization management a                  | \$0.00<br>\$20,661.89<br>I Services Act, and have n<br>fiture and refund was ma<br>nd FAPT criteria.                                                | S0.00<br>S0.00<br>ot been reported on a<br>de on behalf of a speci<br>s<br>s<br>s<br>s<br>s<br>s<br>s<br>s<br>s<br>s<br>s<br>s<br>s<br>s<br>s<br>s<br>s<br>s                                                                                                    | \$0.00<br>\$20,661.89<br>previous claim. D                                                        | 50.00<br>56,948.21<br>ocumentatic<br>f specific ch     | 50.00<br>\$13,713.68<br>on is<br>ildren) and                                                                         |
| 3. Non-Mandated Services/Community-Based 4. GRAND TOTAL: (sum of categories 1 through 3) Current Match Rate 0.3130 The expenditures and refunds reported herein were incurred in accordance with p maintained to support the expenditure and refund amounts reported, and to demo complies with the CSA Manual, COV and Appropriation Act requirements including to FOR STATE USE ONLY: TOTAL COST REPORTED: LOCAL SHARE: APPROVED STATE SHARE: MEDICAID ADJUSTMENT: STATE PAYMENT: STATE PISCAL AGENT DATE PART II: EXPENDITURE REFUND SOURCES THESE EXPENDITURE REFUNDS ARE BEING REPORTED IN FISCAL YEAR <u>21</u>                                                                                                    | 0.1565<br>0.3131<br>ovisions of the Children's<br>nstrate that each expend<br>tilization management a                  | \$0.00<br>\$20,661.89<br>I Services Act, and have n<br>fiture and refund was ma<br>nd FAPT criteria.                                                | S0.00<br>S0.00<br>ot been reported on a<br>de on behalf of a speci<br>s<br>s<br>s<br>s<br>s<br>s<br>s<br>s<br>s<br>s<br>s<br>s<br>s<br>s<br>s<br>s                                                                                                    | \$0.00<br>\$20,661.89<br>previous claim. D                                                        | 50.00<br>56,948.21<br>ocumentatic<br>f specific ch     | 50.00<br>\$13,713.64<br>on is<br>ildren) and                                                                         |
| 3. Non-Mandated Services/Community-Based 4. GRAND TOTAL: (sum of categories 1 through 3) Current Match Rate 0.3130 The expenditures and refunds reported herein were incurred in accordance with pr maintained to support the expenditure and refund amounts reported, and to demo complies with the CSA Manual, COV and Appropriation Act requirements including to FOR STATE USE ONLY: TOTAL COST REPORTED: LOCAL SHARE: APPROVED STATE SHARE: MEDICAID ADJUSTMENT: STATE PAYMENT: STATE PISCAL AGENT                                                                                                    | 0.1565<br>0.3131<br>ovisions of the Children's<br>nstrate that each expend<br>tilization management a                  | S0.00<br>S20,661.89<br>I Services Act, and have n<br>fiture and refund was ma<br>nd FAPT criteria.                                                  | S0.00<br>S0.00<br>ot been reported on a<br>de on behalf of a spect<br>s<br>s<br>s<br>s<br>s<br>s<br>s<br>s<br>s<br>s<br>s<br>s<br>s<br>s<br>s                                                                                                    | \$0.00<br>\$20,661.89<br>previous claim. D<br>ffic child (or list o                               | 50.00<br>56,948.21<br>ocumentatic<br>f specific ch     | 50.00<br>513,713.66<br>on is<br>ildren) and                                                                          |
| 3. Non-Mandated Services/Community-Based 4. GRAND TOTAL: (sum of categories 1 through 3) Current Match Rate 0.3130 The expenditures and refunds reported herein were incurred in accordance with p maintained to support the expenditure and refund amounts reported, and to demo complies with the CSA Manual, COV and Appropriation Act requirements including t FOR STATE USE ONLY: TOTAL COST REPORTED: LOCAL SHARE: APPROVED STATE SHARE: MEDICAID ADJUSTMENT: STATE PISCAL AGENT DATE PART II: EXPENDITURE REFUNDS ARE BEING REPORTED IN FISCAL YEAR <u>21</u> DATE: 9/16/2021 LOCALITY:                                                                                                    | O.1565     O.3131  ovisions of the Children's nstrate that each expend tilization management a                         | S0.00<br>S20,661.89<br>I Services Act, and have n<br>liture and refund was ma<br>nd FAPT criteria.                                                  | S0.00<br>S0.00<br>ot been reported on a<br>de on behalf of a spect<br>S<br>S<br>S<br>S<br>S<br>S<br>S<br>S<br>S<br>S<br>S<br>S<br>S                                                                                                    | \$0.00<br>\$20,661.89<br>previous claim. D<br>ific child (or list o                               | S0.00<br>S6,948.21<br>ocumentatic<br>f specific ch     | \$0.00<br>\$13,713.68<br>on is<br>ildren) and                                                                        |
| 3. Non-Mandated Services/Community-Based 4. GRAND TOTAL: (sum of categories 1 through 3) Current Match Rate 0.3130 The expenditures and refunds reported herein were incurred in accordance with p maintained to support the expenditure and refund amounts reported, and to demo complies with the CSA Manual, COV and Appropriation Act requirements including t FOR STATE USE ONLY: TOTAL COST REPORTED: LOCAL SHARE: APPROVED STATE SHARE: MEDICAID ADJUSTMENT: STATE PISCAL AGENT                                                                                                    | O.1565     O.3131  ovisions of the Children's nstrate that each expend tilization management a      FOR PER     REPORT | S0.00<br>S20,661.89<br>I Services Act, and have n<br>liture and refund was ma<br>nd FAPT criteria.                                                  | S0.00<br>S0.00<br>ot been reported on a<br>de on behalf of a spect<br>\$<br>\$<br>\$<br>\$<br>\$<br>\$<br>\$<br>\$<br>\$<br>\$<br>\$<br>\$<br>\$<br>\$<br>\$<br>\$<br>\$<br>\$<br>\$                                                                                                    | \$0.00<br>\$20,661.89<br>previous claim. D<br>ffic child (or list o                               | S0.00<br>S6,948.21<br>ocumentatic<br>f specific ch     | \$0.00<br>\$13,713.68<br>on is<br>ildren) and                                                                        |
| 3. Non-Mandated Services/Community-Based 4. GRAND TOTAL: (sum of categories 1 through 3) Current Match Rate 0.3130 The expenditures and refunds reported herein were incurred in accordance with p maintained to support the expenditure and refund amounts reported, and to demo complies with the CSA Manual, COV and Appropriation Act requirements including t FOR STATE USE ONLY: TOTAL COST REPORTED: LOCAL SHARE: APPROVED STATE SHARE: MEDICAID ADJUSTMENT: STATE PISCAL AGENT                                                                                                    | O.1565     O.3131  ovisions of the Children's nstrate that each expend tilization management a      FOR PER     REPORT | S0.00<br>S20,661.89<br>I Services Act, and have n<br>ifture and refund was ma-<br>nd FAPT criteria.                                                 | S0.00<br>S0.00<br>ot been reported on a<br>de on behalf of a speci<br>S<br>S<br>S<br>S<br>S<br>S<br>S<br>S<br>S<br>S<br>S<br>S<br>S<br>S<br>S<br>S<br>S<br>S<br>S                                                                                                    | \$0.00<br>\$20,661.89<br>previous claim. D<br>ffic child (or list o                               | 50.00<br>56,948.21<br>ocumentatic<br>f specific ch     | \$0.00<br>\$13,713.68<br>on is<br>ildren) and                                                                        |
| 3. Non-Mandated Services/Community-Based 4. GRAND TOTAL: (sum of categories 1 through 3) Current Match Rate 0.3130 The expenditures and refunds reported herein were incurred in accordance with p maintained to support the expenditure and refund amounts reported, and to demo complies with the CSA Manual, COV and Appropriation Act requirements including u FOR STATE USE ONLY: TOTAL COST REPORTED: LOCAL SHARE: APPROVED STATE SHARE: MEDICAID ADJUSTMENT: STATE PAYMENT: STATE PISCAL AGENT                                                                                                    | 0.1565 0.3131 ovisions of the Children's nstrate that each expend tilization management a                              | S0.00<br>S20,661.89<br>I Services Act, and have n<br>ifture and refund was ma-<br>nd FAPT criteria.                                                 | S0.00<br>S0.00<br>st been reported on a<br>de on behalf of a speci<br>s<br>s<br>s<br>s<br>s<br>s<br>s<br>s<br>s<br>code                                                                                                    | S0.00<br>S20,661.89<br>previous claim. D<br>ffic child (or list o                                 | S0.00<br>S6,948.21<br>ocumentatic<br>f specific ch     | 50.00<br>\$13,713.68<br>ildren) and                                                                                  |
| 3. Non-Mandated Services/Community-Based 4. GRAND TOTAL: (sum of categories 1 through 3) Current Match Rate 0.3130 The expenditures and refunds reported herein were incurred in accordance with pr maintained to support the expenditure and refund amounts reported, and to demo complies with the CSA Manual, COV and Appropriation Act requirements including u FOR STATE USE ONLY: TOTAL COST REPORTED: LOCAL SHARE: APPROVED STATE SHARE: MEDICAID ADJUSTMENT: STATE PISCAL AGENT                                                                                                    | 0.1565     0.3131 ovisions of the Children's nstrate that each expend tilization management a                          | S0.00<br>S20,661.89<br>I Services Act, and have n<br>liture and refund was maind<br>RAPT criteria.                                                  | \$0.00         \$0.00           ot been reported on a de on behalf of a speci         \$           \$         \$           \$         \$           \$         \$           \$         \$           \$         \$           \$         \$           \$         \$                                                                                                 | S0.00<br>S20,661.89<br>previous claim. D<br>ffic child (or list o                                 | S0.00<br>S6,948.21<br>ocumentatic<br>f specific ch     | \$0.00<br>\$13,713.68<br>ildren) and<br>\$0.00<br>\$0.00                                                             |
| 3. Non-Mandated Services/Community-Based 4. GRAND TOTAL: (sum of categories 1 through 3) Current Match Rate 0.3130 The expenditures and refunds reported herein were incurred in accordance with pr maintained to support the expenditure and refund amounts reported, and to demo complies with the CSA Manual, COV and Appropriation Act requirements including u FOR STATE USE ONLY: TOTAL COST REPORTED: LOCAL SHARE: APPROVED STATE SHARE: MEDICALD ADJUSTMENT: STATE PISCAL AGENT                                                                                                    | 0.1565 0.3131 ovisions of the Children's nstrate that each expend tilization management a                              | S0.00<br>S20,661.89<br>I Services Act, and have n<br>liture and refund was maind<br>RAPT criteria.                                                  | S0.00<br>S0.00<br>S0.00<br>S0.00<br>S0.00<br>S<br>S<br>S<br>S<br>S<br>S<br>S<br>S<br>S<br>S<br>S<br>S<br>S                                                                                                    | S0.00<br>S20,661.89<br>previous claim. D<br>ffic child (or list o                                 | S0.00<br>S6,948.21<br>ocumentatic<br>f specific ch     | \$0.00<br>\$13,713.68<br>ildren) and<br>\$0.00<br>\$0.00<br>\$0.00                                                   |
| 3. Non-Mandated Services/Community-Based 4. GRAND TOTAL: (sum of categories 1 through 3) Current Match Rate 0.3130 The expenditures and refunds reported herein were incurred in accordance with p maintained to support the expenditure and refund amounts reported, and to demo complies with the CSA Manual, COV and Appropriation Act requirements including u FOR STATE USE ONLY: TOTAL COST REPORTED: LOCAL SHARE: APPROVED STATE SHARE: MEDICALD ADJUSTMENT: STATE PAYMENT: STATE PISCAL AGENT                                                                                                    | O.1565     O.3131 ovisions of the Children's nstrate that each expend tilization management a                          | S0.00 S20,661.89 Services Act, and have n fiture and refund was ma nd FAPT criteria.                                                                | \$0.00         \$0.00           ot been reported on a de on behalf of a speci         \$           \$         \$           \$         \$           \$         \$           \$         \$           \$         \$           \$         \$           \$         \$           \$         \$           \$         \$           \$         \$           \$         \$ | S0.00<br>S20,661.89<br>previous claim. D<br>ffic child (or list o<br>ffic child (or list o<br>AMC | S0.00<br>S6,948.21<br>ocumentatic<br>f specific ch     | \$0.00<br>\$13,713.68<br>ildren) and<br>\$0.00<br>\$0.00<br>\$0.00<br>\$0.00<br>\$0.00                               |
| 3. Non-Mandated Services/Community-Based 4. GRAND TOTAL: (sum of categories 1 through 3) Current Match Rate 0.3130 The expenditures and refunds reported herein were incurred in accordance with p maintained to support the expenditure and refund amounts reported, and to demo complies with the CSA Manual, COV and Appropriation Act requirements including u FOR STATE USE ONLY: TOTAL COST REPORTED: LOCAL SHARE: APPROVED STATE SHARE: MEDICALD ADJUSTMENT: STATE PISCAL AGENT                                                                                                    | O.1565     O.3131  ovisions of the Children's nstrate that each expend tilization management a  FOR PER REPORT         | S0.00 S20,661.89 Services Act, and have n fiture and refund was ma nd FAPT criteria.                                                                | S0.00<br>S0.00<br>S0.00<br>ot been reported on a<br>de on behalf of a speci<br>S<br>S<br>S<br>S<br>S<br>S<br>S<br>S<br>S<br>S<br>S<br>S<br>S                                                                                                    | S0.00<br>S20,661.89<br>previous claim. D<br>ffic child (or list o<br>ffic child (or list o<br>AMC | S0.00 S6,948.21 ocumentatic f specific ch              | \$0.00<br>\$13,713.68<br>ildren) and<br>\$0.00<br>\$0.00<br>\$0.00<br>\$0.00<br>\$0.00                               |
| 3. Non-Mandated Services/Community-Based 4. GRAND TOTAL: (sum of categories 1 through 3) Current Match Rate 0.3130 The expenditures and refunds reported herein were incurred in accordance with p maintained to support the expenditure and refund amounts reported, and to demo complies with the CSA Manual, COV and Appropriation Act requirements including u FOR STATE USE ONLY: TOTAL COST REPORTED: LOCAL SHARE: APPROVED STATE SHARE: MEDICAID ADJUSTMENT: STATE PISCAL AGENT                                                                                                    | O.1565     O.3131  ovisions of the Children's nstrate that each expend tilization management a      FOR PER     REPORT | S0.00 S20,661.89 Services Act, and have n fiture and refund was ma ind FAPT criteria. IOD ENDING: 9/30/2021 ID: 36795 ID: 36795 ID: 36795 ID: 36795 | S0.00<br>S0.00<br>S0.00<br>s0.00<br>S<br>S<br>S<br>S<br>S<br>S<br>S<br>S<br>S<br>S<br>S<br>S<br>S                                                                                                    | S0.00<br>S20,661.89<br>previous claim. D<br>ffic child (or list o<br>ffic child (or list o<br>AMC | S0.00 S6,948.21 ocumentatic f specific ch              | \$0.00<br>\$13,713.68<br>ildren) and<br>\$0.00<br>\$0.00<br>\$0.00<br>\$0.00<br>\$0.00<br>\$0.00<br>\$0.00           |
| 3. Non-Mandated Services/Community-Based 4. GRAND TOTAL: (sum of categories 1 through 3) Current Match Rate 0.3130 The expenditures and refunds reported herein were incurred in accordance with p maintained to support the expenditure and refund amounts reported, and to demo complies with the CSA Manual, COV and Appropriation Act requirements including u FOR STATE USE ONLY: TOTAL COST REPORTED: LOCAL SHARE: APPROVED STATE SHARE: MEDICAID ADJUSTMENT: STATE PISCAL AGENT STATE PISCAL AGENT STATE PISCAL AGENT PART II: EXPENDITURE REFUND SOURCES THESE EXPENDITURE REFUNDS ARE BEING REPORTED IN FISCAL YEAR 21 DATE: 9/16/2021 LOCALITY: Information regarding total expenditure refunds reported on Part I, line 4(c). EXPENDITURE REFUND DESCRIPTION Vendor Refunds and Payment Cancellations Parental Co-Payments Payments made on behalf of the child (ex: SSA, SSI, VA benefits,) Child Support Collections through DCSE Pool prior-reported expenditures re-claimed under IV-E Other (Please specify): (Please use tab to exit this field) TOTAL REFUNDS                                                                                                    | O.1565     O.3131  ovisions of the Children's nstrate that each expend tilization management a      FOR PER     REPORT | S0.00<br>S20,661.89<br>I Services Act, and have n<br>fiture and refund was maind<br>RAPT criteria.<br>IOD ENDING: 9/30/2021<br>ID: 36795            | S0.00<br>S0.00<br>S0.00<br>S0.00<br>S0.00<br>S<br>S<br>S<br>S<br>S<br>S<br>S<br>S<br>S<br>S<br>S<br>S<br>S                                                                                                    | S0.00<br>S20,661.89<br>previous claim. D<br>ffic child (or list o<br>ffic child (or list o<br>AMO | S0.00 S6,948.21 ocumentatic f specific ch              | \$0.00<br>\$13,713.68<br>ildren) and<br>\$0.00<br>\$0.00<br>\$0.00<br>\$0.00<br>\$0.00<br>\$0.00<br>\$0.00<br>\$0.00 |

#### Note:

- The LEDRS files MUST be submitted in the sequential reporting month order. For eg. September file CANNOT be submitted before an August is submitted and an August CANNOT be submitted before a July file is submitted.
- The files that are out of order will need the removal of the prior file. If the Pool Reimbursement has NOT been pick by DOE
- During the dual Fiscal Year Period July, August & September. The file will contain payment data for both the Fiscal Years in the same file. The totals for both Fiscal Years need to be verified and approved. A file cannot be approved for partial data.
- **4** September is the ONLY month when the payments of the same month can be submitted.
- Up to 3 September files can be submit in the month of September and they can contain both fiscal year payments.
- September 30<sup>th</sup> is last day when the prior fiscal year payment data can be submitted and approved by the Fiscal Agent.
- ♣ After September 30<sup>th</sup>, one September file with current fiscal year can be submitted. ONLY current fiscal year payment data can be submitted.

#### **CBDRS system for CSA LEDRS Files submission**

All CBDRS Localities need to validate and export their CSA LEDRS file from CBDRS system. Follow the steps in the snapshot.

|               |                  |              |                    |                         |                            |                      |                 |              | <u>Search Vir</u> | <u>ginia.Gov</u>    | -v 11          | <u>ginia.</u> | <u>gov</u>      |
|---------------|------------------|--------------|--------------------|-------------------------|----------------------------|----------------------|-----------------|--------------|-------------------|---------------------|----------------|---------------|-----------------|
| ince of Child | Idren's Services | 5            | Home               | About -                 | Parents & Family -         | Local Governme       | nt- Res         | ources -     | Statistics a      | nd Publications -   | Contac         | ts-           |                 |
|               |                  |              |                    |                         |                            |                      |                 |              |                   | STEP 1              |                |               |                 |
|               |                  |              | Hel                | lo:                     | Location :                 | Ар                   | plication       | n Mode:      | CSA               |                     |                | CB            | DRS Manu        |
| BDRS          | Home             | Child Master | List               | Create New C            | hild Create/Edit Pro       | vider Adjustment     | LEDRS F         | ile Export   | Reports           | Log Out Re          | turn to Report | Preparer      |                 |
|               |                  |              |                    |                         |                            | LEDRS DATA E         | XPORT           |              |                   | S                   | TEP 2          |               |                 |
|               |                  |              |                    |                         | Click "Validate" To        | o Check Errors Befo  | re Exportin     | g The LEDI   | RS File"          |                     |                |               |                 |
| ELEDRS        | File             |              |                    | R                       | eporting Period: S         | eptember 2021        |                 | Vali         | date 🖌            |                     |                |               |                 |
|               |                  |              |                    |                         | View Prev                  | ious Exports: Select |                 |              | ~                 | l.                  | /iew Reset     | Print         |                 |
|               |                  |              |                    |                         |                            |                      |                 |              |                   |                     |                |               |                 |
| isn           | First<br>Name    | Last<br>Name | Service            | Placement Ty            | pe                         | 1                    | Payment<br>Date | Invoice #    | Financial<br>Code | Expenditure<br>Code | Amt            | Uploaded      | Program<br>Year |
|               |                  | <b>*</b>     | 10-Treat           | tment Foster C          | are                        |                      | 09/01/21        | JUNE<br>2021 | 2a1               | Expenditure         | 2700.00        | NO            | 2021            |
|               |                  |              | 10-Treat           | tment Foster C          | are                        |                      | 09/01/21        | JULY 21      | 2a1               | Expenditure         | 672.00         | NO            | 2022            |
|               |                  |              | 10-Treat           | tment Foster C          | are                        |                      | 09/01/21        | JULY 2021    | 2a1               | Expenditure         | 735.00         | NO            | 2022            |
|               |                  |              | 10-Treat           | tment Foster C          | are                        |                      | 09/01/21        | JULY 21      | 2a1               | Expenditure         | 2790.00        | NO            | 2022            |
|               |                  | 100000       | 17-Cong<br>Placeme | gregate Care Ed<br>ents | lucational Services for Me | dicaid Funded        | 09/01/21        | JULY 21      | 1e                | Expenditure         | 4016.25        | NO            | 2022            |
|               |                  | 1000110000   | 10-Treat           | tment Foster C          | are                        |                      | 09/01/21        | JUNE<br>2021 | 2a1               | Expenditure         | 672.00         | NO            | 2021            |
|               |                  |              | 10-Treat           | tment Foster C          | are                        |                      | 09/01/21        | JUNE<br>2021 | 2a1               | Expenditure         | 721.00         | NO            | 2021            |
|               |                  |              |                    |                         |                            |                      |                 |              |                   |                     |                |               |                 |
|               |                  |              |                    |                         |                            |                      |                 |              |                   |                     |                |               |                 |
|               |                  |              |                    |                         |                            |                      |                 |              |                   |                     |                |               |                 |
|               |                  |              |                    |                         |                            |                      |                 |              |                   |                     |                |               |                 |
|               |                  |              |                    |                         |                            |                      |                 |              |                   |                     |                |               |                 |
|               |                  |              |                    |                         |                            |                      |                 |              |                   |                     |                |               |                 |
|               |                  |              |                    |                         |                            |                      |                 |              |                   |                     |                |               |                 |

If the locality has errors.

- **4** The locality will need to rectify the errors.
- **Validate** once again.

If there are no errors the following screen will be displayed.

- 4 Click on *Export Data?* link to export the LEDRS file.
- During the dual Fiscal Year period when both Fiscal Year data is keyed in. Click on the Fiscal Year link to verify the expenditure report for that Fiscal Year

|            | 2000                                 |                                             |                                     |                                  |                       |                 | Agenc<br>Search | <u>ies</u>   <u>Govern</u><br>h Virginia.Go | w V              | irgin <mark>i</mark> a. | gov        |
|------------|--------------------------------------|---------------------------------------------|-------------------------------------|----------------------------------|-----------------------|-----------------|-----------------|---------------------------------------------|------------------|-------------------------|------------|
| Offic      | e of Children's Servic               | es Hom                                      | e About∵                            | Parents & Family -               | Local Government-     | Resources       | s – Statistic   | s and Publ                                  | ications - Cont  | acts -                  |            |
|            |                                      | н                                           | ello:                               | Location :                       | Appli                 | cation Mo       | de: CSA         |                                             |                  | CBI                     | ORS Manual |
| CE         |                                      | Child Master List                           | Create New C                        | hild Create/Edit Provid          | ler Adjustment        | LEDDS File Evo  | ort Peports     | Log O                                       | ut Deturn to Pen | ort Preparer            |            |
|            | nome                                 | Critic Master Eist                          | create new c                        | ind creates care from            | Aufastment            | CONSTRE CAP     | ore Reports     | 203 0                                       | at Retain to kep | ore Preparer            |            |
| Ð          | PENDITURE R                          | PORT                                        | 1                                   |                                  |                       |                 |                 |                                             |                  |                         |            |
| _          |                                      |                                             | 001                                 |                                  |                       |                 |                 |                                             |                  |                         |            |
| Rep        | Find Period                          | : september 2                               | 2021                                |                                  | <b>`</b>              |                 |                 |                                             |                  |                         |            |
| Vie<br>Dei | w riscal Year:                       | 2022 2021 (C                                | lick Year to                        | o view Pool Report               | )                     |                 |                 |                                             |                  |                         |            |
| PTI        | IL DOWINOad                          |                                             |                                     |                                  |                       |                 |                 |                                             |                  |                         |            |
| PA         | RT 1 - EXPENDITUR                    | E DESCRIPTION RE                            | EPORT                               |                                  |                       |                 |                 |                                             |                  |                         |            |
|            | Expenditure De                       | escription                                  |                                     |                                  |                       | MatchRate       | Expenditure     | Refunds                                     | NetExpenditures  | LocalShare              | StateShare |
| 1a         | Foster Care - IV<br>costs not covere | -E children in Lice<br>ed by IV-E (i.e., no | nsed Residentia<br>on room-and-bo   | al Congregate Care; pool<br>ard) | expenditures for      | 0.5489          | \$0.00          | \$0.00                                      | \$0.00           | \$0.00                  | \$0.00     |
| 1b         | Foster Care - al                     | l others in License                         | ed Residential C                    | ongregate Care                   |                       | 0.5489          | \$0.00          | \$0.00                                      | \$0.00           | \$0.00                  | \$0.00     |
| 1c         | Residential Con                      | gregate Care-CSA                            | Parental Agree                      | ments ; DSS Noncustodia          | l Agreements          | 0.5489          | \$0.00          | \$0.00                                      | \$0.00           | \$0.00                  | \$0.00     |
| 1d         | Non-Mandated 9                       | Services/Residenti                          | ial/Congregate                      |                                  |                       | 0.5489          | \$0.00          | \$0.00                                      | \$0.00           | \$0.00                  | \$0.00     |
| 1e         | Educational Ser                      | vices - Congregate                          | e Care                              |                                  |                       | 0.4391          | \$4,016.25      | \$0.00                                      | \$4,016.25       | \$1,763.54              | \$2,252.71 |
| 2a         | Treatment Foste                      | er Care - IV-E                              |                                     |                                  |                       | 0.4391          | \$0.00          | \$0.00                                      | \$0.00           | \$0.00                  | \$0.00     |
| 2a         | Treatment Fost                       | er Care                                     |                                     |                                  |                       | 0.4391          | \$4,197.00      | \$0.00                                      | \$4,197.00       | \$1,842.90              | \$2,354.10 |
| 2a2        | 2 Treatment Foste                    | er Care - CSA Pare                          | ntal Agreement                      | s ; DSS Noncustodial Agr         | eements               | 0.4391          | \$0.00          | \$0.00                                      | \$0.00           | \$0.00                  | \$0.00     |
| 2b         | Specialized Fost                     | ter Care - IV-E;Co                          | ommunity Base                       | d Services                       |                       | 0.4391          | \$0.00          | \$0.00                                      | \$0.00           | \$0.00                  | \$0.00     |
| 2b         | Specialized Fost                     | ter Care                                    |                                     |                                  |                       | 0.4391          | \$0.00          | \$0.00                                      | \$0.00           | \$0.00                  | \$0.00     |
| 2c         | Family Foster C                      | are - IV-E ; Comm                           | unity Based Ser                     | vices                            |                       | 0.2195          | \$0.00          | \$0.00                                      | \$0.00           | \$0.00                  | \$0.00     |
| 2d         | Family Foster C                      | are Maintenance o                           | only                                |                                  |                       | 0.4391          | \$0.00          | \$0.00                                      | \$0.00           | \$0.00                  | \$0.00     |
| 2h         | Family Foster C<br>Wrap-Around Se    | are - Children rec<br>rvices for Student    | eiving mainten<br>Is With Disabilit | ance and basic activities<br>les | navments:             | 0.4391          | \$0.00          | \$0.00                                      | \$0.00           | \$0.00                  | \$0.00     |
| 21         | Psychiatric Hosp                     | pitals/Crisis Stabil                        | ization Units                       |                                  |                       | 0.4391          | \$0.00          | \$0.00                                      | \$0.00           | \$0.00                  | \$0.00     |
| 3          | Non-Mandated 9                       | Services/Commun                             | ity-Based                           |                                  |                       | 0.2195          | \$0.00          | \$0.00                                      | \$0.00           | \$0.00                  | \$0.00     |
|            | Total                                |                                             |                                     |                                  |                       |                 | \$8,213.25      | \$0.00                                      | \$8,213.25       | \$3,606.44              | \$4,606.81 |
| P          | ART 2 - EXPENDIT                     | URE REFUND DES                              | CRIPTION                            |                                  |                       |                 |                 |                                             |                  |                         |            |
| In         | formation regard                     | ing total expendi                           | ture refunds n                      | eported in Part 1, Line          | 4(c).                 |                 |                 |                                             |                  |                         |            |
| E          | XPENDITURE REFL                      | JND DESCRIPTION                             |                                     |                                  |                       |                 |                 |                                             |                  | CODE                    | AMOUNT     |
| V          | endor Refunds and                    | Payment Cancella                            | ations                              |                                  |                       |                 |                 |                                             |                  | 10                      | \$0.00     |
| Pa         | arental Co-Paymer                    | its                                         |                                     |                                  |                       |                 |                 |                                             |                  | 20                      | \$0.00     |
| P          | ayments made on I                    | behalf of the child                         | I (SSA, SSI, VA E                   | enefits)                         |                       |                 |                 |                                             |                  | 30                      | \$0.00     |
| C          | hild Support Collec                  | ctions through DCS                          | SE                                  |                                  |                       |                 |                 |                                             |                  | 40                      | \$0.00     |
| P          | ool prior-reported                   | expenditures re-c                           | laimed under I                      | /-E                              |                       |                 |                 |                                             |                  | 50                      | \$0.00     |
| 0          | ther (Please specif                  | fy):                                        |                                     |                                  |                       |                 |                 |                                             |                  | 90                      | \$0.00     |
| Т          | OTAL REFUNDS : N                     | ote: This total mu                          | st agree with t                     | e GRAND TOTAL of all e           | penditure refunds Par | t 1, Line 4, Co | ol (c).         |                                             |                  |                         | \$0.00     |
| -          |                                      |                                             |                                     |                                  |                       |                 |                 |                                             |                  |                         |            |

#### <u>Note:</u>

After the export of LEDRS file, follow the steps for listed above for a non-CBDRS locality Approve / Decline of the pool reimbursement request.

#### Locality has NO CSA LEDRS Files for a submission period

 If the user has NO file to be uploaded for the Month listed on the screen, but has one for the next month; Click on the *Enter Zero Dollar Report* button for the period. Then follow steps from pervious section, to upload the file for the following month.

|    | <b>Ö</b> (  | 200             |                 |      |               |             |                 |                  |                   | <u>Agencies</u>   <u>Governor</u><br><u>Search Virginia.Gov</u> |              | 'ir <u>gin<mark>i</mark>a.g</u> ov |       |
|----|-------------|-----------------|-----------------|------|---------------|-------------|-----------------|------------------|-------------------|-----------------------------------------------------------------|--------------|------------------------------------|-------|
| Of | fice of Chi | Idren's Service | <sup>15</sup>   | lome | About -       | Parents & I | Family Lo       | ocal Government  | Resources         | Statistics and Publica                                          | tions Cor    | itacts -                           |       |
| _  |             |                 |                 | н    | ello:         |             | cation :        | Apolic           | ation Mode:       | C54                                                             |              | CRODS M                            | anual |
| С  | BDRS        | Home            | Child Master Li | ist  | Create New Cl | hild Creat  | e/Edit Provider | Adjustment       | LEDRS File Export | Reports Log Out                                                 | Return to Re | port Preparer                      | anuai |
|    |             |                 |                 |      |               |             | LE              | DRS DATA EXE     | PORT              |                                                                 |              |                                    | _     |
|    |             |                 |                 |      |               | Click "Vali | idate" To Cheo  | ck Errors Before | Exporting The LE  | DRS File"                                                       |              |                                    |       |
|    | ELEDRS      | File            |                 |      |               | Reporting   | Period: Ju      | ly 2021          | V<br>Cliu         | alidate Enter Zero Doll                                         | ar Report    | e no more submissions fo           | яг    |
|    |             |                 | I               |      |               | View Previo | us Exports: Se  | lect             | ~                 | View Reset                                                      | : Print      |                                    |       |
| 5  | ISN Fir     | st Name         | Last Name       | Serv | ice Placement | : Туре      | Payment Date    | Invoice #        | Financial Code    | Expenditure Code                                                | Amt Uplo     | aded Program Yea                   | ır    |
|    |             |                 |                 |      |               |             |                 |                  |                   |                                                                 |              |                                    |       |
|    |             |                 |                 |      |               |             |                 |                  |                   |                                                                 |              |                                    |       |
|    |             |                 |                 |      |               |             |                 |                  |                   |                                                                 |              |                                    |       |
|    |             |                 |                 |      |               |             |                 |                  |                   |                                                                 |              |                                    |       |
|    |             |                 |                 |      |               |             |                 |                  |                   |                                                                 |              |                                    |       |
|    |             |                 |                 |      |               |             |                 |                  |                   |                                                                 |              |                                    |       |
|    |             |                 |                 |      |               |             |                 |                  |                   |                                                                 |              |                                    |       |
|    |             |                 |                 |      |               |             |                 |                  |                   |                                                                 |              |                                    |       |
|    |             |                 |                 |      |               |             |                 |                  |                   |                                                                 |              |                                    |       |
|    |             |                 |                 |      |               |             |                 |                  |                   |                                                                 |              |                                    |       |
|    |             |                 |                 |      |               |             |                 |                  |                   |                                                                 |              |                                    |       |

#### Title IV-E LEDRS File Upload

#### (Submission Frequency: Quarterly)

1. CSA main website <u>www.csa.virginia.gov</u> ?

Under Applications section click on Local Government Reporting

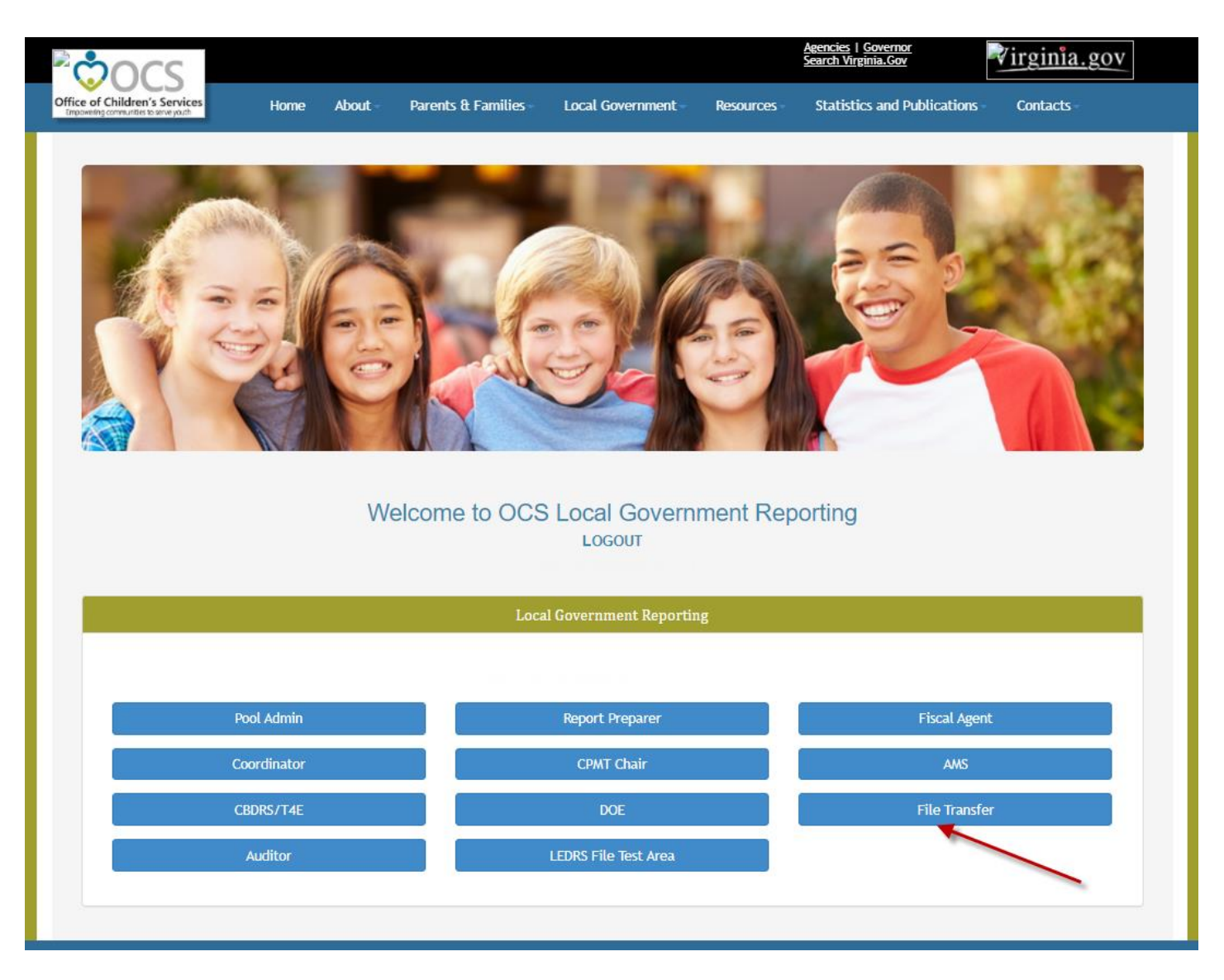

- 2. After the user who has an active a *T4E File Uploader* role successfully login. The Report Preparer section of the Local Government System is enabled.
- 3. Click on the *File Transfer module*

STEP 1: Click on *Browse*  $\rightarrow$  Select File  $\rightarrow$  Click Open  $\square$  Click on *Upload File* button

| <sup>®</sup> occ                                                       |                     |                                                                       |                                                                                   |                                    | Agencies   Governor<br>Search Virginia.Gov | ∛irginia.gov                              |              |
|------------------------------------------------------------------------|---------------------|-----------------------------------------------------------------------|-----------------------------------------------------------------------------------|------------------------------------|--------------------------------------------|-------------------------------------------|--------------|
| Office of Children's Services<br>Empowering communities to serve youth | Home About -        | Parents & Families -                                                  | Local Government -                                                                | Resources -                        | Statistics and Publications                | Contacts -                                |              |
| File Transfer -                                                        | Return Home         | Logout                                                                |                                                                                   |                                    |                                            |                                           |              |
|                                                                        |                     |                                                                       | Reports                                                                           |                                    |                                            |                                           |              |
| Filing Status Report                                                   |                     |                                                                       |                                                                                   |                                    |                                            |                                           |              |
|                                                                        |                     | OCS                                                                   | File Upload System                                                                |                                    |                                            |                                           |              |
|                                                                        |                     | Please rea                                                            | d before uploadir                                                                 | ng files                           |                                            |                                           |              |
|                                                                        | Т                   | he standards related to the Up                                        | load 😘 Open                                                                       |                                    |                                            |                                           | ×            |
|                                                                        |                     | The only acc                                                          | ept ← → · ↑                                                                       | - « Docu                           | > ToBeDeleted ~ ඊ                          |                                           | eted         |
|                                                                        | L                   | ocal Expenditure, Data and Rein                                       | Organize 🔻                                                                        | New folder                         |                                            |                                           | , 🔟 🔞        |
|                                                                        |                     | Medicaid<br>Medicai<br>Any other f                                    | I - Cli<br>id - F → Quick acces<br>0 ■ Desktop                                    | s                                  | AdminP                                     | ^<br>rofessionalsDay.gif<br>.crobatlE.png | ^            |
|                                                                        | Click (<br>Once the | on the "Browse" button to find a<br>path of the file you wish to uple | nd se<br>Dad a 🔮 Document                                                         | 5                                  | / bday-39                                  | 2.gif                                     | ~            |
|                                                                        |                     |                                                                       |                                                                                   | File name:                         | T4E 47 O 2021 4 1.txt                      | ✓ All Files (*.*)                         | ~            |
|                                                                        |                     | Choose F                                                              | ile ]                                                                             | L                                  |                                            | Open                                      | Cancel       |
|                                                                        | /                   | File is keyu                                                          | Upload File                                                                       |                                    |                                            |                                           | $\mathbf{k}$ |
|                                                                        | Click the "Skip"    | Title IV-E Quarter" button below<br>The last uploaded<br>Sk           | if no Title IV-E Expenditure<br>quarter was 04/01/2020 -<br>ip Title IV-E Quarter | es incurred for 07/<br>06/30/2020. | 01/2020 - 09/30/2020.                      |                                           |              |

STEP 2: If the validation is successful. If the report generated looks accurate, click on the Submit File to OCS button.

| Ċ             |                                                                                                    | A                         | g <u>encies</u>   <u>Governor</u><br>earch Virginia.Gov | ∛irginia.gov                |
|---------------|----------------------------------------------------------------------------------------------------|---------------------------|---------------------------------------------------------|-----------------------------|
| ice of Childr | ren's Services<br>Home About - Parents & Families - Local Governments & Families - Local Governments  | ment Resources            | Statistics and Publications                             | Contacts -                  |
| ile Tran      | Isfer - Return Home Logout                                                                            |                           |                                                         |                             |
| ction Do      |                                                                                                    |                           |                                                         |                             |
| CLION RE      | equested: Submit File to OCS Cancel Upload                                                            |                           |                                                         |                             |
| riease circ   | ix only once. DO NOT press back builden. If your system is facing latency, please wait.)              |                           |                                                         |                             |
| lesults of    | f LEDRS File validated on 9/17/2021                                                                   |                           |                                                         |                             |
| Rows in t     | the File (T4E): 111                                                                                   |                           |                                                         |                             |
| lavmont (     | Adjustment data range within the Files 4/45/2021 6/20/2021                                            |                           |                                                         |                             |
| ayment/       | Adjustment date range within the File: 4/15/2021 - 6/30/2021                                          |                           |                                                         |                             |
| art 1 - Ex    | penditure Description (FY 2021)                                                                       |                           |                                                         |                             |
|               |                                                                                                    |                           |                                                         |                             |
|               | Expenditure Category Description                                                                      | Gross Expenditures<br>(a) | Refunds<br>(b)                                          | Net Expenditures<br>(c=a-b) |
| 81107         | Children's Residential Facility (CRF)                                                                 | \$51,274.48               | \$0.00                                                  | \$51,274.4                  |
| 81108         | Licensed Child Placing Agency (LCPA) - Basic Maintenance                                              | \$18,887.43               | \$0.00                                                  | \$18,887.4                  |
| 81110         | Local Agency Foster Homes - Basic Maintenance                                                         | \$0.00                    | \$0.00                                                  | \$0.0                       |
| 81112         | Licensed Child Placing Agency (LCPA) - Enhanced Maintenance for Additional Daily<br>Supervision (ADS) | \$14,784.00               | \$0.00                                                  | \$14,784.0                  |
| 81113         | Local Agency Foster Homes - Enhanced Maintenance for Additional Daily Supervision (ADS)               | \$0.00                    | \$0.00                                                  | \$0.0                       |
| 81114         | Qualified Residential Treatment Program (QRTP) (Draft)                                                | \$0.00                    | \$0.00                                                  | \$0.0                       |
| 81115         | Prenatal, Post-Partum or Parenting Support of Youth (Draft)                                           | \$0.00                    | \$0.00                                                  | \$0.0                       |
| 81116         | Actual or At Risk of Becoming Sex Trafficking Victim (Draft)                                          | \$0.00                    | \$0.00                                                  | \$0.0                       |
| 81118         | Family Based Substance Abuse Treatment Facility                                                       | \$0.00                    | \$0.00                                                  | \$0.0                       |
| 81401         | Fostering Futures Licensed Child Placing Agency - Basic Maintenance                                   | \$6,570.89                | \$0.00                                                  | \$6,570.8                   |
| 81402         | Fostering Futures Local Agency Foster Homes - Basic Maintenance                                       | \$264.51                  | \$0.00                                                  | \$264.5                     |
| 81403         | Fostering Futures Independent Living Arrangement - Basic Maintenance                                  | \$17,042.04               | \$937.27                                                | \$16,104.7                  |
| 81404         | Fostering Futures Licensed Child Placing Agency - Enhanced Maintenance                                | \$1,568.00                | \$0.00                                                  | \$1,568.0                   |
| 81405         | Fostering Futures Local Agency Foster Homes - Enhanced Maintenance                                    | \$0.00                    | \$0.00                                                  | \$0.0                       |
| 82201         | KinGAP - Basic Maintenance                                                                            | \$0.00                    | \$0.00                                                  | \$0.0                       |
| 82202         | KinGAP Enhanced Maintenance                                                                           | \$0.00                    | \$0.00                                                  | \$0.0                       |
| 82301         | EXTENSION OF KinGAP - Basic Maintenance                                                               | \$0.00                    | \$0.00                                                  | \$0.0                       |
| 82302         | EXTENSION OF KinGAP - Enhanced Maintenance                                                            | \$0.00                    | \$0.00                                                  | \$0.0                       |
| 82303         | KINGAP - NON-RECURRING ASSISTANCE                                                                     | \$0.00                    | \$0.00                                                  | \$0.0                       |
| 83501         | IV-E Prevention Well-Supported Practice (Draft)                                                       | \$0.00                    | \$0.00                                                  | \$0.0                       |
| 83502         | IV-E Prevention Supported Practice (Draft)                                                            | \$0.00                    | \$0.00                                                  | \$0.0                       |
| 83503         | IV-E Prevention Promising Practice (Draft)                                                            | \$0.00                    | \$0.00                                                  | \$0.0                       |
|               |                                                                                                    |                           |                                                         |                             |

STEP 2: If the validation is unsuccessful. An Error Report is displayed on the screen. User shall have to rectify the errors and re-submit the file.

| e Transfer -                           | · R              | letum Home Logout                                               |
|----------------------------------------|------------------|-----------------------------------------------------------------|
|                                        |                  |                                                                 |
| The LEDRS file                         | e has the follow | ring errors. Please rectify these errors and resubmit the file. |
|                                        |                  |                                                                 |
| File Upload R                          | esult for FIPS   | Print this Report                                               |
| Line No (when<br>header<br>eliminated) | Error Date       | Error Message #                                                 |
| 4                                      | 09/17/21         | xxx-xx E: The Transaction Code is empty or Invalid              |
|                                        |                  |                                                                 |
|                                        |                  |                                                                 |
|                                        |                  |                                                                 |
|                                        |                  |                                                                 |

<u>Note:</u>

If a file has been submitted for a period a message shall be displayed on the screen that *A* File for your Locality has already been submitted successfully. If that file was uploaded in error, please contact <u>csa.itsupport@csa.virginia.gov</u>

#### Locality has NO Title IV-E LEDRS Files for a submission period

STEP A: If the locality has NO Title IV-E file to be uploaded for the Quarter click on button *No Title IV- E LEDRS File*. STEP B: A confirmation box shall be presented. When the user clicks *YES* an empty file for that period shall be submitted to OCS.

|                                                                                                    |                                                                                                    |                                                                                   |                                                                                                    |                                                              | <u>Agencies</u>   <u>Governor</u><br><u>Search Virginia.Gov</u> | <b>∛irginia.gov</b> |  |  |  |  |
|----------------------------------------------------------------------------------------------------|----------------------------------------------------------------------------------------------------|-----------------------------------------------------------------------------------|----------------------------------------------------------------------------------------------------|--------------------------------------------------------------|-----------------------------------------------------------------|---------------------|--|--|--|--|
| Office of Children's Services<br>Impowering communities to serve youth                                                                                                    | Home About                                                                                                    | Parents & Families                                                                | Local Government -                                                                                                | Resources -                                                  | Statistics and Publications                                     | Contacts -          |  |  |  |  |
| File Transfer -                                                                                                    | Return Home                                                                                                    | Logout                                                                            |                                                                                                    |                                                              |                                                                 |                     |  |  |  |  |
|                                                                                                    |                                                                                                    |                                                                                   | Reports                                                                                                    |                                                              |                                                                 |                     |  |  |  |  |
| Filing Status Report                                                                                                    |                                                                                                    |                                                                                   |                                                                                                    |                                                              |                                                                 |                     |  |  |  |  |
|                                                                                                    |                                                                                                    | 0(                                                                                | CS File Upload System                                                                                             |                                                              |                                                                 |                     |  |  |  |  |
|                                                                                                    |                                                                                                    | Please re                                                                         | ead before uploadi                                                                                                | ng files                                                     |                                                                 |                     |  |  |  |  |
|                                                                                                    | The standards related to the Upload files can be found in the two files listed below. File Naming Standard LEDRS File Layout The only acceptable file extensions are: |                                                                                   |                                                                                                    |                                                              |                                                                 |                     |  |  |  |  |
|                                                                                                    |                                                                                                    | Local Expenditure, Data and R<br>Medic<br>Medi                                    | eimbursement System(LEDRS<br>aid - Claim, Member or Provi<br>icaid - Payment or Adjustmen<br>Oasis & VEMAT - ,ZIP | Files - CSA and/or<br>derZIP<br>tCSV                         | Title4ETXT                                                      |                     |  |  |  |  |
|                                                                                                    | Clic<br>Once t                                                                                                    | Any othe<br>k on the "Browse" button to find<br>he path of the file you wish to u | er file extensions will be reju<br>d and select the file you wish<br>upload appears in the text are               | ected.<br>to upload on your I<br>ea, click on the <u>"Up</u> | ocal computer.<br>Ioad File <u>"</u> button.                    |                     |  |  |  |  |
|                                                                                                    |                                                                                                    |                                                                                   | *=Required                                                                                                    |                                                              |                                                                 |                     |  |  |  |  |
|                                                                                                    |                                                                                                    | Choose                                                                            | Upload File                                                                                                    | •                                                            |                                                                 |                     |  |  |  |  |
| Verent Vergenzee      And verse is it is and like in the second of the second of |                                                                                                    |                                                                                   |                                                                                                    |                                                              |                                                                 |                     |  |  |  |  |
| L                                                                                                    |                                                                                                    |                                                                                   |                                                                                                    |                                                              |                                                                 |                     |  |  |  |  |

#### **Filing Status Report**

|                                                                       |                                                                                                    |                                                    |                                                                                  |                                     | Agencies   Governor<br>Search Virginia.Gov | Virginia.gov |
|-----------------------------------------------------------------------|----------------------------------------------------------------------------------------------------|----------------------------------------------------|----------------------------------------------------------------------------------|-------------------------------------|--------------------------------------------|--------------|
| Office of Children's Services<br>Impoweing communities to serve youth | ome About~                                                                                                    | Parents & Families                                 | Local Government -                                                               | Resources -                         | Statistics and Publications -              | Contacts -   |
|                                                                       |                                                                                                    |                                                    |                                                                                  |                                     |                                            |              |
| File Transfer -                                                       | Return Home L                                                                                                    | ogout                                              |                                                                                  |                                     |                                            |              |
|                                                                       |                                                                                                    |                                                    | Reports                                                                          |                                     |                                            |              |
| Filing Status Report                                                  |                                                                                                    |                                                    |                                                                                  |                                     |                                            |              |
|                                                                       |                                                                                                    | 00                                                 | CS File Upload System                                                            |                                     |                                            |              |
|                                                                       |                                                                                                    | Please re                                          | ead before uploadi                                                               | ng files                            |                                            |              |
|                                                                       | τī                                                                                                    | e standards related to the                         | Upload files can be found in<br><u>File Naming Standard</u><br>LEDRS File Lavout | the two files liste                 | d below.                                   |              |
|                                                                       |                                                                                                    | The only ac                                        | cceptable file exten                                                             | nsions are:                         |                                            |              |
|                                                                       | Lo                                                                                                    | cal Expenditure, Data and Re<br>Medica             | eimbursement System(LEDRS)<br>aid - Claim, Member or Provid                      | Files - CSA and/or<br>lerZIP        | Title4ETXT                                 |              |
|                                                                       | Note:       Note:       Note: <td< td=""></td<> |                                                    |                                                                                  |                                     |                                            |              |
|                                                                       |                                                                                                    |                                                    | Dasis & VEMAIZIP                                                                 |                                     |                                            |              |
|                                                                       | Click o                                                                                                    | Any othe<br>n the "Browse" button to find          | er file extensions will be rejo<br>d and select the file you wish                | ected.<br>to upload on your l       | ocal computer.                             |              |
|                                                                       | Once the                                                                                                    | path of the file you wish to u                     | upload appears in the text are                                                   | a, click on the <u>"Up</u>          | load File" button.                         |              |
|                                                                       |                                                                                                    |                                                    | *=Required                                                                       |                                     |                                            |              |
|                                                                       |                                                                                                    | Choose                                             | e File No file chosen                                                            | •                                   |                                            |              |
|                                                                       |                                                                                                    |                                                    | Upload File                                                                      |                                     |                                            |              |
|                                                                       |                                                                                                    |                                                    |                                                                                  |                                     |                                            |              |
|                                                                       | Click the "Skip T                                                                                                    | itle IV-E Quarter" button belo<br>The last uploade | ow if no Title IV-E Expenditur<br>ed guarter was 04/01/2020 -                    | es incurred for 07/(<br>06/30/2020. | 01/2020 - 09/30/2020.                      |              |
|                                                                       |                                                                                                    | :                                                  | Skip Title IV-E Quarter                                                          |                                     |                                            |              |
|                                                                       |                                                                                                    |                                                    |                                                                                  |                                     |                                            |              |
| ·                                                                     |                                                                                                    |                                                    |                                                                                  |                                     |                                            |              |

|                           |                              | Office of C   | hildren's Services |                    |
|---------------------------|------------------------------|---------------|--------------------|--------------------|
|                           |                              | T4E Filing    | Status Report      |                    |
| Locality:<br>*Begin Date: | Culpeper (047)<br>09/01/2017 |               | *End               | d Date: 09/30/2021 |
| File Name:                | LEDRS Title 4E               | Search        | <b>D</b> Reset     |                    |
| Locality/Agency           | File Name 💌                  | Voloaded Date | e and Go Back      | _                  |
| Culpeper (047)            | T4E_47_Q_2021_3_1.txt        | 05/04/2021    |                    |                    |
| Culpeper (047)            | T4E_47_Q_2019_4_1.txt        | 07/23/2019    |                    |                    |
| Culpeper (047)            | T4E_47_Q_2019_2_1.txt        | 01/29/2020    |                    |                    |
| Culpeper (047)            | T4E_47_Q_2018_4_1.txt        | 07/16/2018    |                    |                    |
| ulpeper (047)             | T4E_47_Q_2018_1_1.txt        | 10/17/2018    |                    |                    |
| ulpeper (047)             | T4E_47_Q_2017_2_1.txt        | 02/28/2018    |                    |                    |
| ulpeper (047)             | T4E_47_Q_2017_1_1.txt        | 11/01/2017    |                    |                    |
|                           |                              |               |                    |                    |
| 4                         |                              |               | • • •              |                    |
|                           | ✓ items per page             |               | 1 - 7 of 7 items   |                    |

#### **CBDRS system for T4E LEDRS Files submission**

All CBDRS Localities need to validate and export their CSA LEDRS file from CBDRS system. Follow the steps in the snapshot.

After the export of LEDRS file, follow the steps for other localities.

| Home     | Child Maste | Hello<br>r List   Creat | O:<br>e New Child   Create  | Location :<br>/Edit Provider   Adjustment | Application Mo         | ode: Title 4<br>S File Export | E<br>Reports Edit | CBDRS_M<br>t Users | ANUAL Contac |
|----------|-------------|-------------------------|-----------------------------|-------------------------------------------|------------------------|-------------------------------|-------------------|--------------------|--------------|
|          |             |                         |                             | LEDRS DATA EXPO                           | रम                     | *                             | STE               | :P 1               |              |
|          |             |                         |                             | Click "Validate" To Check E               | rrors Before Exporting | The LEDRS File                | /" .              |                    |              |
|          |             |                         | LEDRS Fil                   | Start Date: 7/1/2016<br>9/30/2016         | End Date:              | Validate<br>Export            | ] <b>←</b>        | STEP               | 2            |
|          |             |                         | View Previous S<br>Exports: | elect 🗸                                   |                        | View                          | Reset Print       | ]                  |              |
| 1        |             |                         |                             |                                           |                        |                               |                   |                    |              |
| OASIS ID | First Name  | Last Name               | Program Year                | Service Placement Type                    | Payment Date           | Invoice #                     | Status            | Amt                | Uploaded     |
|          |             |                         | 2017                        | 30 - Title IV-E Service                   | 07/29/16               | 0001                          | Expenditure       | 552.00             | NO           |

If there are errors an interim screen (as shown below) will be displayed with errors that the user needs to rectify before they click Export.

|      |              |          | Hello:       |               | Location           | :               | Applicatio  | on Mode: Title 4E                 | CBDRS_MANUAL            | Conta |
|------|--------------|----------|--------------|---------------|--------------------|-----------------|-------------|-----------------------------------|-------------------------|-------|
|      | Home Chil    | d Master | List Create  | New Child   C | Create/Edit Provid | er Adjustment   | Data Export | LEDRS File Export Reports         | Edit Users Log O        | ut    |
|      |              |          |              |               | 1                  |                 |             |                                   |                         |       |
| rror | (s) found in | n proce  | ssing. Print | Error Results |                    |                 |             |                                   |                         |       |
|      |              |          |              |               |                    |                 |             |                                   |                         |       |
| ID   | Edit Child   | SSN      | First Name   | Last Name     | Error Date         | error Message # |             |                                   |                         |       |
|      |              |          |              |               | 10/14/16           |                 |             | -2253326                          |                         |       |
|      | -            |          |              | E.            | 10/14/16           |                 |             | -2253326                          |                         |       |
|      | 1            |          |              |               | 10/14/16           | 6865399 -       | :           | Race value must be either 1, 2, 3 | 3, 4, 5, 6 or 7-2253326 |       |
|      |              |          | _            |               | 10/14/16           | 6865399 -       | :           | Race value must be either 1, 2, 3 | 3, 4, 5, 6 or 7-2253326 |       |
|      |              |          |              |               | 10/14/16           |                 | 6865399 -   | : Invalid Hispanic Flag           | 2253326                 |       |
|      |              | ų.       |              | - ij          | 10/14/16           |                 | 6865200     | u Involid Hisponia Flag           | 2252227                 |       |

LEDRS file layout, validation & crosswalk http://www.csa.virginia.gov/PDF/LEDRS.xlsx